#### MEMBUAT TOKO ONLINE DENGAN CMS OSCOMMERCE

Pada tutorial sebelumnya sudah dibahas mengenai bagaimana cara membuat toko online dengan menggunakan CMS Openchart dan Prestashop. Nah untuk memperkaya pengetahuan dan perbandingan CMS toko online, berikut ini akan saya jelaskan mengenai CMS toko online yang dibuat dengan OsCommerce. CMS ini merupakan salah satu CMS yang sangat popular dan banyak digunakan sebagai web toko online di dunia. Banyak toko online di dunia menggunakan CMS ini.

Sekarang ini banyak bermunculan toko-toko online di dunia internet yang menjual berbagai macam produk mulai dari Peralatan elektronik, Pakaian, Kerajinan, Furnitur dan produk-produk lainnya. Pada umumnya toko online ini dikembangkan dengan CMS (Content Management Systems) yang bersifat open source seperti Joomla, Drupal, Aura, Wordpress, e107 dan CMS lainnya. Kelemahan dari CMS-CMS di atas adalah, CMS tersebut tidak didesain khususn untuk keperluan took online sehingga diperlukan banyak modifikasi yang mungkin hanya difahami oleh Programmer web berbasis PHP, ASP, JSP dengan database MySQL, SQL Server, Posgre SQL dan sejenisnya.

Sekarang ini, orang awampun bisa mengembangkan website toko online dengan memanfaatkan CMS e-commerce open source yang sudah ada. Banyak CMS e-commerce opensource yang dapat digunakan untuk membuat toko online. Pada tutorial ini pembahasan akan difokuskan pada pembuatan toko online dengan CMS OsCommerce. Untuk membuat toko online ini terlebih dahulu dipersiapkan hal-hal sebagai berikut :

- Koneksi internet untuk mendownload CMS OsCommerce di http://opensourcecms.com
- Untuk pembuatan toko online di internet anda membutuhkan domain name dan hosting yang dapat anda dapatkan secara gratis atau sewa. (Baca tutorial mendapatkan domain name dan hosting Gratis)
- Jika anda sudah punya hosting dan domain name, anda membutuhkan software file transfer protocol (FTP) semacam filezilla (silahkan download di internet)
- Jika anda belum mempunyai domain name dan hosting internet, anda dapat membuatnya di computer anda untuk simulasi saja, nah untuk ini anda membutuhkan Software Apache Server, MySQL Server dan PHP-nya yang biasanya sudah dibungkus dalam bentuk software all in one seperti PHPTriad, Vertrigo dll.
- Kalau sudah silahkan install PHPTriad atau Vertrigo (kalau bisa versi yang ter baru)

#### Instalasi CMS Toko Online OSCOMMERCE

Langkah pertama yang anda lakukan untuk membuat toko online adalah dengan mengekstrak file hasil download CMS Prestashop.rar. Untuk ini anda memerlukan software Winrar atau sejenisnya. Taruh file hasil ekstrak tadi pada hardisk anda yaitu pada direktori file www. Jika anda menggunakan Vertrigo anda taruh pada folder www. Selanjutnya masuk ke phpmyadmin dan buatlah database dengan nama bebas. Pada contoh ini saya membuat database dengan nama prestashop. Jangan lupa nama database diperlukan pada setting instalasi berikutnya.

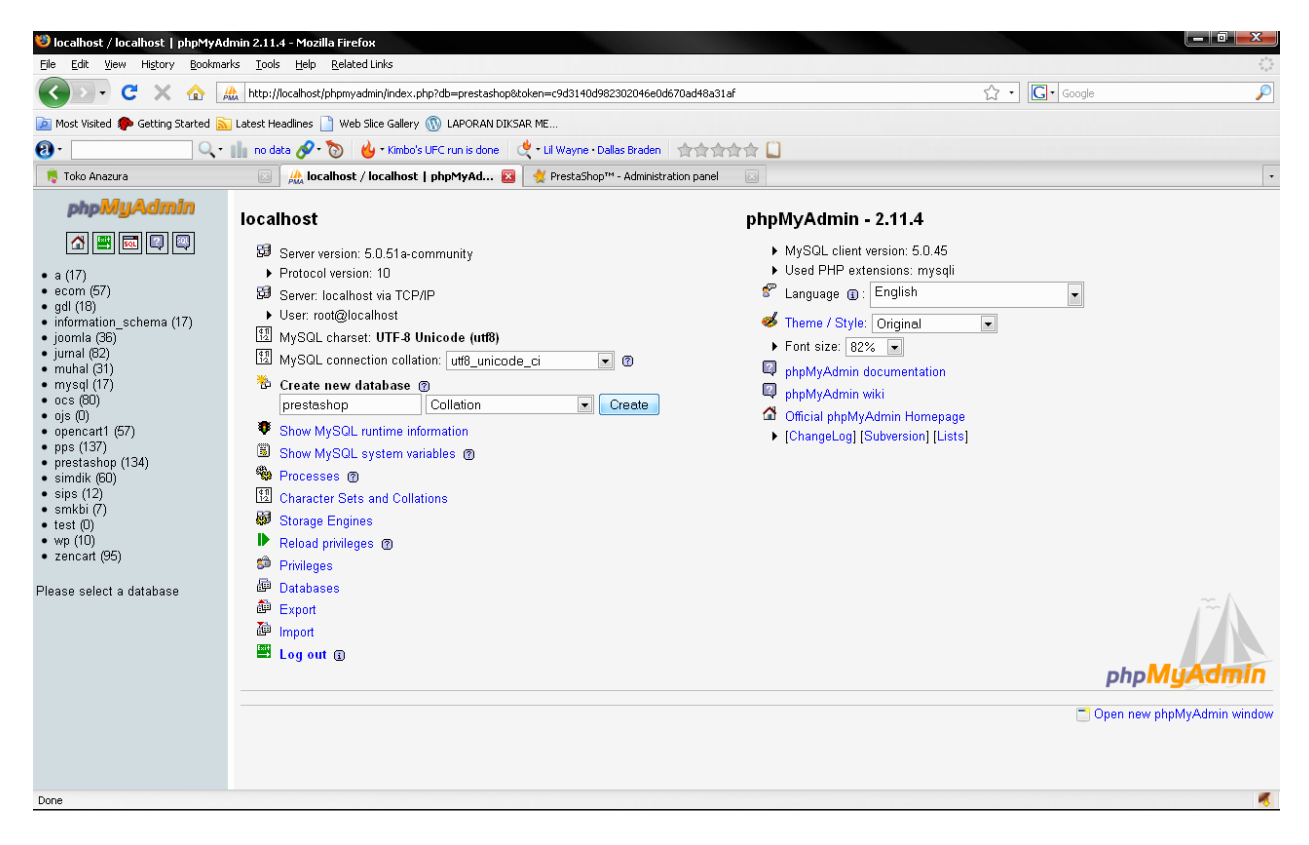

Buat database dengan nama prestashop lalu pilih tombol Create...

Langkah selanjutnya adalah menuju ke tempat dimana master CMS OsCommerce diletakkan. Pada contoh ini, file Master Opencar saya letakkan di folder d://web/vertrigo/www/anazura. Sehingga saya harus membuka web Browser (Opera, Mozilla Firefox atau IE) di alamat <u>http://localhost/anazura</u>. Setelah masuk pada alamat ini maka akan muncul tampilan sbb:

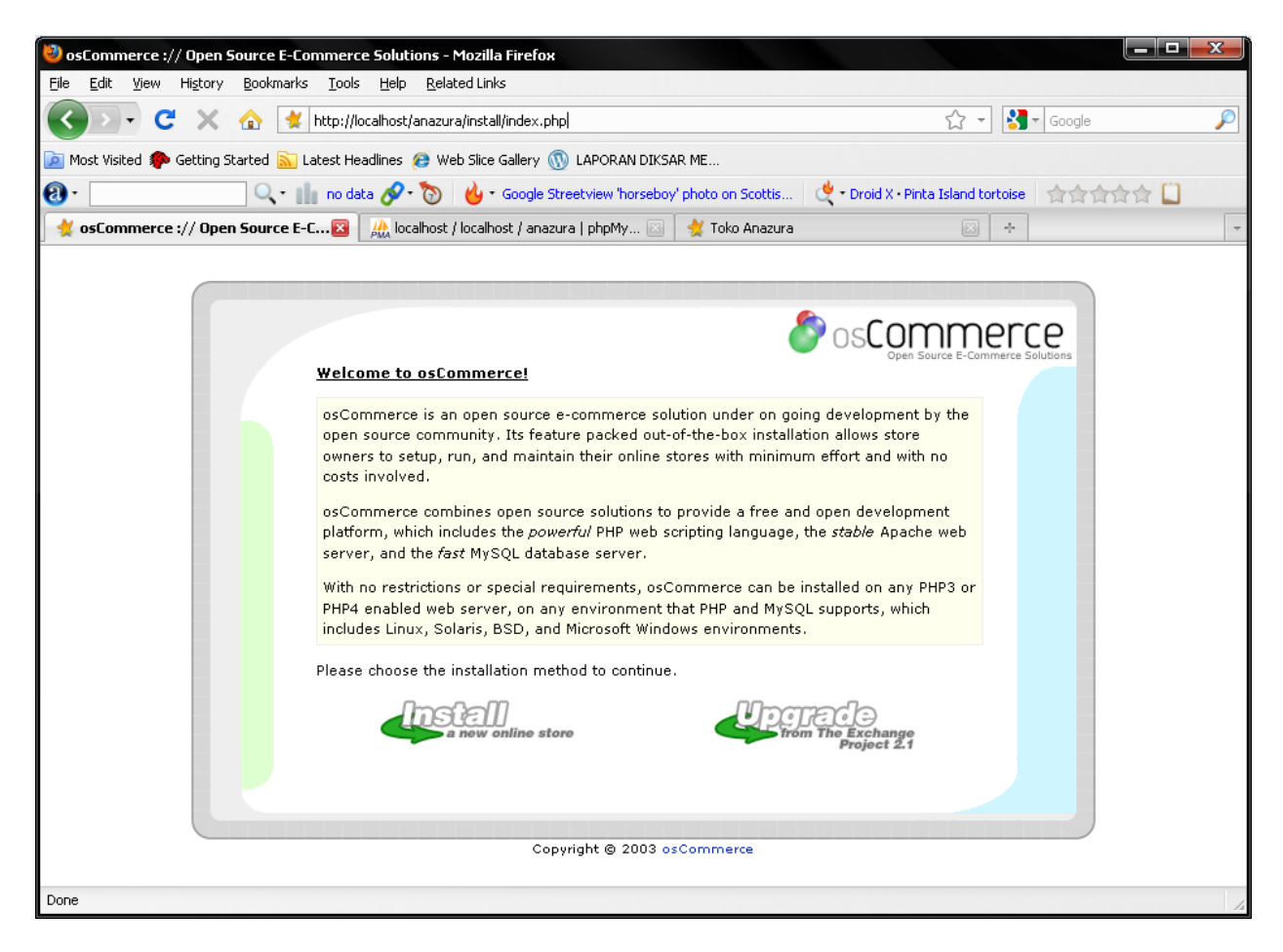

Pilih "INSTALL", maka akan muncul sbb:

| 🕹 osCommerce :// Open Source E-Commerce Solutions - Mozilla Firefox                                                                                                    |                                                                          |
|----------------------------------------------------------------------------------------------------|--------------------------------------------------------------------------|
| Eile Edit <u>V</u> iew Hi <u>s</u> tory <u>B</u> ookmarks <u>T</u> ools <u>H</u> elp <u>R</u> elated Links                                                                           |                                                                          |
| 🔇 💽 🗸 🕜 🛃 http://localhost/anazura/install/install.php                                                                                                    | 💭 🔹 🔀 🛪 Google 🖉                                                         |
| 应 Most Visited 🀢 Getting Started <u>ର</u> Latest Headlines <i>@</i> Web Slice Gallery 🛞 LAPORAN DI                                                                                   | IKSAR ME                                                                 |
| 🕘 • 🔜 🔍 • 🏢 no data 🔗 • 该 🔞 • Google Streetview 'horse                                                                                                    | eboy' photo on Scottis 🛛 💐 - Droid X - Pinta Island tortoise 🔹 🚖 🚖 😭 🔛 👘 |
| 📝 🔆 osCommerce :// Open Source E-C🛛 🎼 localhost / localhost / anazura   phpMy 🛛                                                                                                    | 🛛 🙀 Toko Anazura 🛛 🔸 🖓                                                   |
| New Installation Please customize the new installation wit Import Catalog Database: Install the database Automatic Configuration: Save configuration va Cancel Copyright © 2003 Done | Continue                                                                 |

Pilih "CONTINUE" maka akan muncul tampilan sbb :

| Source :// Open Source E-Co                                       | ommerce Solutions - Mozilla                      | Firefox                      |                                    |                                 | X      |
|-------------------------------------------------------------------|--------------------------------------------------|------------------------------|------------------------------------|---------------------------------|--------|
| <u>File E</u> dit <u>V</u> iew Hi <u>s</u> tory <u>B</u> ookmarks | <u>T</u> ools <u>H</u> elp <u>R</u> elated Links |                              |                                    |                                 |        |
| 🔇 🖸 - C 🗙 🏠 💌                                                     | http://localhost/anazura/install/                | install.php?step=2           |                                    | ☆ 👻 Google                      | $\rho$ |
| 🙍 Most Visited p Getting Started 🔝 L                              | atest Headlines 😢 Web Slice G                    | iallery 🝈 LAPORAN DIKSAR     | R ME                               |                                 |        |
| <b>ဨ</b> ႋ                                                        | 🛛 no data 🔗 • 🐚 🔞 • 🤇                            | Google Streetview 'horseboy' | photo on Scottis 🛛 🏒 🕶 Droid X • P | Pinta Island tortoise 🛛 ☆☆☆☆☆ 🛄 |        |
| 🚽 osCommerce :// Open Source E-0                                  | C図 🛛 🎎 localhost / localhos                      | st / anazura   phpMy 🖂 🗌     | 쑺 Toko Anazura                     | ₩ +                             | -      |
|                                                                   |                                                  |                              |                                    |                                 |        |
|                                                                   |                                                  |                              |                                    |                                 |        |
|                                                                   |                                                  |                              | osC 💽                              | n Source E-Commerce Solutions   |        |
|                                                                   | <u>New Installation</u>                          |                              |                                    |                                 |        |
|                                                                   | Database Import                                  |                              |                                    |                                 |        |
|                                                                   | Please enter the databa                          | ase server information       | n:                                 |                                 |        |
|                                                                   | Database Server:                                 | localhost                    | ?                                  |                                 |        |
|                                                                   | lisername <sup>,</sup>                           | Hostame or IP-address of     | f the database server              |                                 |        |
|                                                                   | osoniano                                         | Database username            |                                    |                                 |        |
|                                                                   | Password:                                        | Database password            | ?                                  |                                 |        |
|                                                                   | Database Name:                                   | anazura                      | ?                                  |                                 |        |
|                                                                   |                                                  | Database Name                |                                    |                                 |        |
|                                                                   | Persistent Connections:                          |                              |                                    |                                 |        |
|                                                                   | Session Storage:                                 | 🧶 Files 🔍 Database           | (F)                                |                                 |        |
|                                                                   |                                                  |                              |                                    |                                 |        |
|                                                                   | Cancel                                           | ]                            | Continue                           |                                 |        |
|                                                                   |                                                  |                              |                                    |                                 |        |
|                                                                   |                                                  |                              |                                    |                                 |        |
|                                                                   |                                                  | Copyright © 2003 os(         | Commerce                           |                                 |        |
| Dope                                                              |                                                  | Prop. 0 0 0                  |                                    |                                 |        |
| Done                                                              |                                                  |                              |                                    |                                 | 14     |

Lakukan pengisian settingan

| : diisi localhost                                            |
|--------------------------------------------------------------|
| : diisi anazura (Sesuai dengan nama database server anda)    |
| : diisi root atau sesuai dengan setting database server anda |
| : diisi sesuai dengan password database anda                 |
|                                                              |

Pilih "<u>Continue</u>" maka akan muncul tampilan sbb:

| Eile Edit View Higtory Bookmarks Tools Help Related Links                                                                                                    |             |                |   |
|----------------------------------------------------------------------------------------------------|-------------|----------------|---|
|                                                                                                    |             |                |   |
| 🕜 🕗 👻 🗲 🗶 🏠 🛃 http://localhost/anazura/install/install.php?step=2                                                                                                    | ☆ - 🔮       | Google         | P |
| 应 Most Visited 🀢 Getting Started <u>S</u> Latest Headlines 😝 Web Slice Gallery 🛞 LAPORAN DIKSAR ME                                                                                                    |             |                |   |
| 📵 • 🔜 🔍 • 📗 no data 🔗 • 🔞 🖕 • Go to Google, type in 2204355 and click I' 🖞 • BET Awards • Pinta                                                                                                    | and tortois | • चेचेचेचेचे 🗋 |   |
| 👷 osCommerce :// Open Source E-C🛛 🖟 localhost / localhost / anazura   phpMy 🖾 🙀 Toko Anazura                                                                                                    | -           |                | ~ |
| New Installation         Database Import         A test connection made to the database was successful.         Please continue the installation process to execute the database import procedure.         It is important this procedure is not interrupted, otherwise the database may end up corrupt.         The file to import must be located and named at:         D:/Web/VertrigoServ/www/anazura/install/oscommerce.sql         Cancel       Continue |             | Ce             |   |

| Scommerce :// Open Source E-Commerce Solutions - Mozilla Firefox                         |                                                                            |
|------------------------------------------------------------------------------------------|----------------------------------------------------------------------------|
| Eile Edit View History Bookmarks Iools Help Related Links                                |                                                                            |
| 🕢 🕞 🗶 🏠 🙀 http://localhost/anazura/install/install.php?step=3                            | ☆ → 🛃 • Google 🔎                                                           |
| 🙍 Most Visited 🌮 Getting Started <u>S</u> Latest Headlines 😝 Web Slice Gallery 🛞 LAPORAN | DIKSAR ME                                                                  |
| 🕘 • 🚺 🕹 • Go to Google, type in 2                                                        | 204355 and click I' 🤄 💐 - BET Awards - Pinta Island tortoise 🛛 🛧 🏠 🏠 📋 👘 👘 |
| 🙀 osCommerce :// Open Source E-C🛛 🖟 localhost / localhost / anazura   phpMy              | . 🖾 🤺 Toko Anazura 🖾 🔸 🗸 👻                                                 |
| New Installation<br>Database Import<br>The database import was successful!               | Continue                                                                   |

| Software the source E-Commerce Solutions - 1                                                       | lozilla Firefox                                                           |                               | x         |
|----------------------------------------------------------------------------------------------------|---------------------------------------------------------------------------|-------------------------------|-----------|
| <u>File Edit Vi</u> ew Hi <u>s</u> tory <u>B</u> ookmarks <u>T</u> ools <u>H</u> elp <u>R</u> elat | ed Links                                                                  |                               |           |
| 🔇 💽 🗸 😋 🔀 🙀 http://localhost/anazur                                                                | /install/install.php?step=4                                               | ☆ 👻 Google                    | P         |
| 👝 Most Visited わ Getting Started 流 Latest Headlines 🤌 We                                           | ) Slice Gallery 🝈 LAPORAN DIKSAR ME                                       |                               |           |
| 🕘 • 🚺 no data 🔗 • 🐚                                                                                | 실 • Go to Google, type in 2204355 and click I' 🛛 💐 • BET Awards • Pii     | nta Island tortoise 🛛 合合合合合 🛄 |           |
| 🛃 🛃 osCommerce :// Open Source E-C 🛛 🛛 🎎 localhost /                                               | localhost / anazura   phpMy 🖂 🛛 🔆 Toko Anazura                            | *                             | -         |
|                                                                                                    |                                                                           |                               |           |
|                                                                                                    |                                                                           |                               |           |
|                                                                                                    | scor 🌮 oscor                                                              | mmerce                        |           |
| New Installation                                                                                   | Open                                                                      | Source E-Commerce Solutions   |           |
| osCommerce Con                                                                                     | iguration                                                                 |                               |           |
| Please enter the                                                                                   | veb server information:                                                   |                               |           |
| www Address:                                                                                       | http://localhost/anazur ⑦<br>The full website address to the online store |                               |           |
| Webserver Root                                                                                     | D:/Web/VertrigoServ/v 🤊                                                   |                               |           |
| Directory:                                                                                         | The server path to the online store                                       |                               |           |
|                                                                                                    | The domain to store cookies in                                            |                               |           |
| HTTP Cookie Path:                                                                                  | /anazura/                                                                 |                               |           |
| Enable SSL Conne                                                                                   | tions: 🔽                                                                  |                               |           |
|                                                                                                    |                                                                           |                               |           |
|                                                                                                    |                                                                           |                               |           |
|                                                                                                    | Continue                                                                  |                               |           |
|                                                                                                    |                                                                           |                               |           |
|                                                                                                    |                                                                           |                               |           |
|                                                                                                    | Copyright © 2003 osCommerce                                               |                               |           |
| Done                                                                                               |                                                                           | (i) NOD32 - 9                 | Jubmissio |
|                                                                                                    |                                                                           |                               |           |

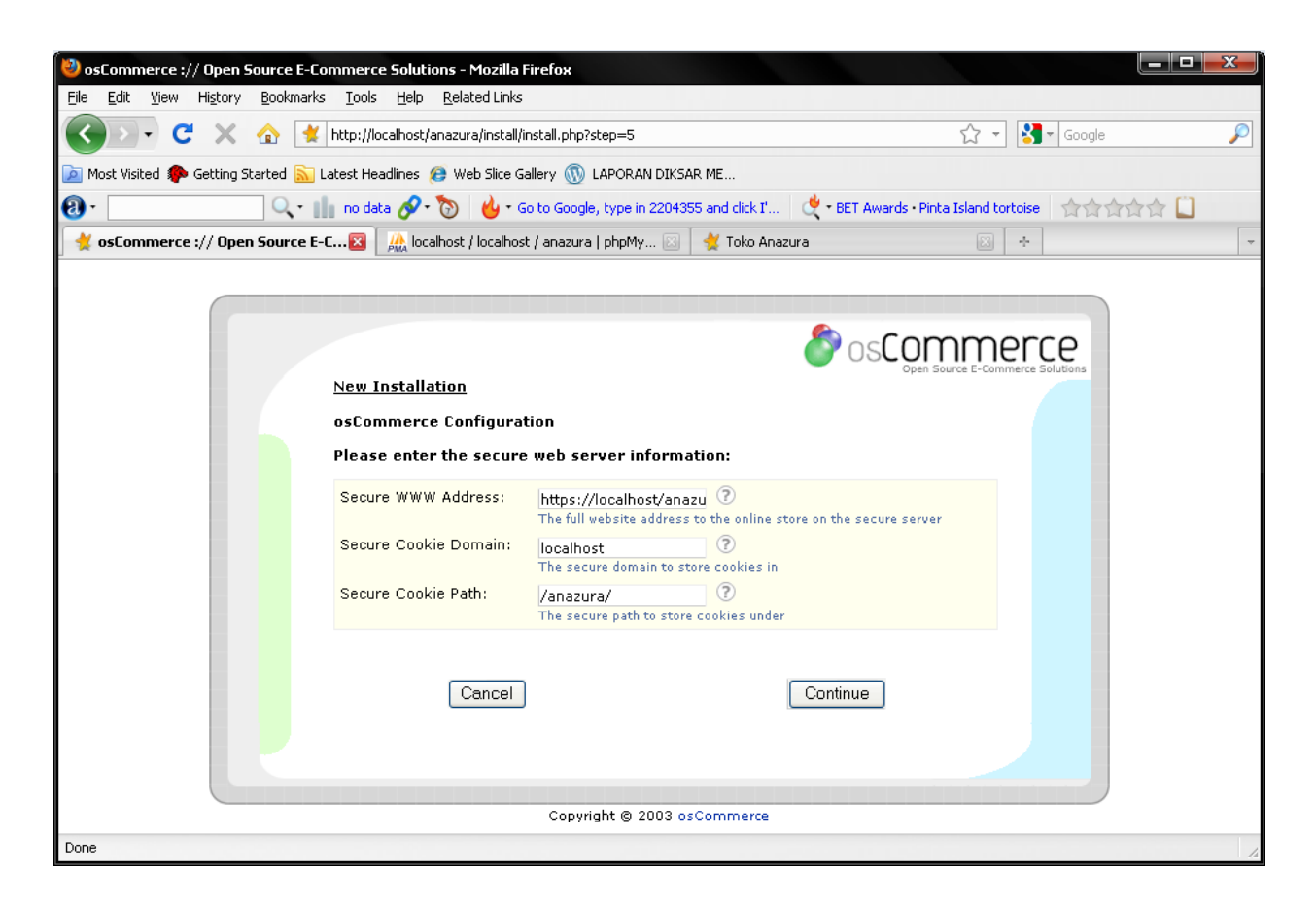

| Source E-Commerce :// Open Source E-Commer | rce Solutions - Mozilla F             | irefox                                |                         |                                |                 |    |
|--------------------------------------------|---------------------------------------|---------------------------------------|-------------------------|--------------------------------|-----------------|----|
| File Edit View History Bookmarks Tool      | ls <u>H</u> elp <u>R</u> elated Links |                                       |                         |                                |                 |    |
|                                            | /localhost/anazura/install/in         | istall.pnp?step=6                     |                         | * 11                           | Google          | ~  |
| Most Visited producting Started Latest H   | leadlines 😸 web Slice Ga              | to Goode, type in 2204355             | and click I'            | • BET Awards • Diota Island to | stoice AAAA     | E1 |
| sCommerce :// Open Source E-C              | All ocalhost / localhost              | / anazura   phpMy 🖾 🔤                 | 💥 Toko Anazura          |                                |                 |    |
|                                            | 2104                                  |                                       | ~                       |                                |                 |    |
|                                            |                                       |                                       |                         |                                |                 |    |
|                                            |                                       |                                       |                         | osComme                        | erce            |    |
| New                                        | Installation                          |                                       |                         | Open Source E-Com              | merce Solutions |    |
| osCo                                       | ommerce Configurat                    | ion                                   |                         |                                |                 |    |
| Date                                       | abase Server:                         | localhost<br>Hostame or IP-address of | ?<br>the database serve | er                             |                 |    |
| User                                       | rname:                                | root<br>Database username             | ?                       |                                |                 |    |
| Pass                                       | sword:                                | •••••<br>Database password            | ?                       |                                |                 |    |
| Data                                       | abase Name:                           | anazura<br>Database Name              | ?                       |                                |                 |    |
| Pers                                       | sistent Connections:                  |                                       |                         |                                |                 |    |
| Sess                                       | sion Storage:                         | 🖲 Files 🔘 Database                    | ?                       |                                |                 |    |
|                                            |                                       |                                       |                         |                                |                 |    |
|                                            | Cancel                                |                                       | Co                      | ontinue                        |                 |    |
|                                            |                                       |                                       |                         |                                |                 |    |
|                                            |                                       |                                       |                         |                                |                 |    |
|                                            |                                       | Copyright © 2003 osC                  | ommerce                 |                                |                 |    |
| Done                                       |                                       |                                       |                         |                                |                 | 14 |

| <u>Eile Edit Vi</u> ew Hi <u>s</u> tory <u>B</u> ookmarks <u>T</u> ools <u>H</u> elp <u>R</u> elated Links                                      | 🔨 🛪 🕅 🛪 Google            |   |
|----------------------------------------------------------------------------------------------------|---------------------------|---|
|                                                                                                    |                           |   |
| 🕜 🕞 🔻 😋 💘 http://localhost/anazura/install/install.php?step=7                                                                                   |                           | P |
| 🙍 Most Visited 🏟 Getting Started <u>S.</u> Latest Headlines 😝 Web Slice Gallery 🛞 LAPORAN DIKSAR ME                                             |                           |   |
| 🔞 - 🗌 🔍 - 🏢 no data 🔗 - 🏷 🖕 - Go to Google, type in 2204355 and click I' 🤄 💐 - BET Awards - Pini                                                | a Island tortoise 🛛 🚖 🚖 😭 |   |
| 🙀 osCommerce :// Open Source E-C 🔞 🛛 🗛 localhost / localhost / anazura   phpMy 🖂 🛛 💥 Toko Anazura                                               | ≥ +                       | - |
| New Installation<br>osCommerce Configuration<br>The configuration was successful!<br>Catalog Administration Tool<br>Copyright © 2003 osCommerce |                           |   |

Pilih Catalog untuk melihat hasilnya

Pilih Administration Tool untuk masuk ke menu Admin

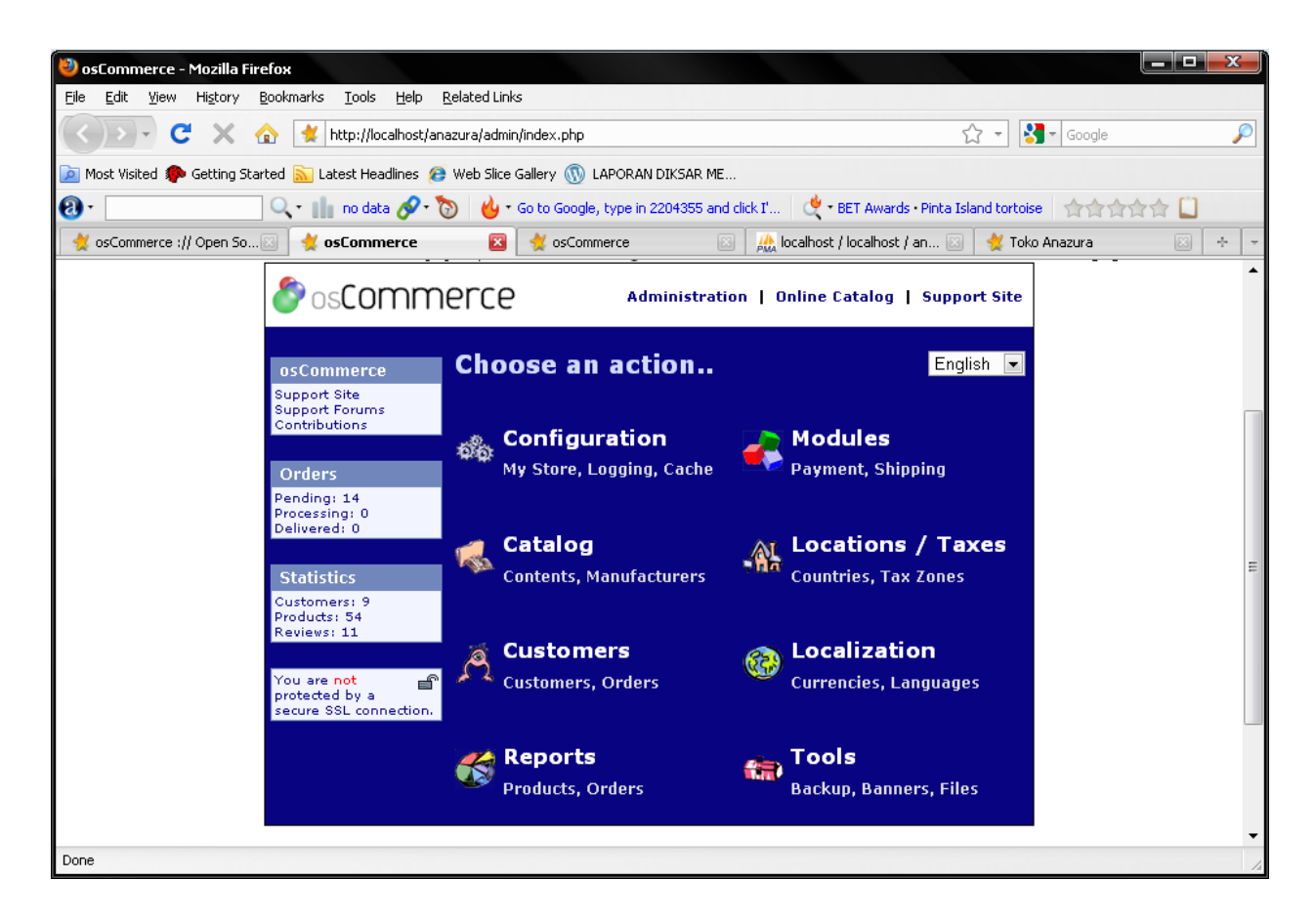

Inilah tampilan halaman administrator

| 🥙 Toko Opline Apazur                                                    | a - Mozilla Firefox                                                                                                    |                                        |                                           |
|-------------------------------------------------------------------------|----------------------------------------------------------------------------------------------------|----------------------------------------|-------------------------------------------|
| File Edit View Hist                                                     | ory Bookmarks Tools Help Related Links                                                                                                    |                                        |                                           |
| <>>- C >                                                                | 🔨 🏠 http://localhost/anazura                                                                                                    | → - 🚼 - pedofilia                      | P                                         |
| 🔎 Most Visited 🌮 Getti                                                  | ng Started 💦 Latest Headlines 😝 Web Slice Gallery 🛞 LAPORAN DIKSAR ME                                                                                                    |                                        |                                           |
| <b>0</b> .                                                              | 🔍 - 🏢 private 🔗 - 🏷 👍 - Prose Before Hos 2: The Most Convincing Argument For Ath 💘 - LeBron James - Google Voice 🖙                                                                                                    | र केंद्र के 🛄 📑 📴                      |                                           |
| Gmail: Email from Go                                                    | ogle 🛛 🔅 detikînet : Wikipedia Bantah J 🔄 📓 Kuliah Muhamad Ali, MT dan T 🛛 🔮 Toko Online Anazura 🖉 🔮 Toko                                                                                                    | Online Anazura 🛛 🔀 pedofilia - F       | enelusuran Google 🖂 🕂 👻                   |
| SosCom                                                                  | nerce                                                                                                    |                                        |                                           |
| Top >> Catalog                                                          | mme Freidinnik Falk filok                                                                                                    | My Account   0                         | Cart Contents   Checkout                  |
| Categories                                                              | What's New Here?                                                                                                    | <u>s</u>                               | Shopping Cart ⇒                           |
| Pekalongan-> (1)<br>Sprei Anazura<br>Sprei Belladona                    | Welcome Guest! Would you like to log yourself in? Or would you prefer to create an account?                                                                                                    |                                        | Reviews                                   |
| Sprei Kintakun<br>Sprei Mylove                                          | This is a default setup of osCommerce Online Merchant. Products shown are for demonstrational purposes. Any products purch the customer be billed. Any information seen on these products is to be treated as fictional. | ased will not be delivered nor will    | There are currently<br>no product reviews |
| Manufacturers Please Select                                             | 1 Error Messages                                                                                                    |                                        | Languages                                 |
| What's New? ⇔                                                           | If there are any error or warning messages shown above, please correct them first before proceeding.                                                                                                    |                                        | Currencies                                |
|                                                                         | Error messages are displayed at the very top of the page with a complete background color.                                                                                                    |                                        | US Dollar                                 |
|                                                                         | Several checks are performed to ensure a healthy setup of your online store - these checks can be disabled by editing the the includes/application_top.php file.                                                         | appropriate parameters at the bottom o | f                                         |
| Blus Anazura<br>\$100,000.00                                            | 2 Editing Page Texts                                                                                                    |                                        |                                           |
| Quick Find                                                              | The text shown here can be modified in the following file, on each language basis:                                                                                                    |                                        |                                           |
|                                                                         | [path to catalog]/includes/languages/english/index.php                                                                                                    |                                        |                                           |
| Use keywords to<br>find the product you                                 | That file can be edited manually, or via the Administration Tool with the Languages->English->Define or Tools->File Manage                                                                                               | r modules.                             |                                           |
| are looking for.<br>Advanced Search                                     | The text is set in the following manner:                                                                                                    |                                        |                                           |
| Information                                                             | define('TEXT_MAIN', 'This is a default setup of the osCommerce project');                                                                                                    |                                        |                                           |
| Shipping & Returns<br>Privacy Notice<br>Conditions of Use<br>Contact Us | The text highlighted in green may be modified - it is important to keep the define() of the TEXT_MAIN keyword. To remove following example is used where only two single quote characters exist:                         | the text for TEXT_MAIN completely, the |                                           |
|                                                                         | define('TEXT_MAIN', '');                                                                                                    |                                        | -                                         |
| Done                                                                    |                                                                                                    | 😤 3 active                             | downloads (37 minutes remaining)          |

Ini halaman utama Toko online anda

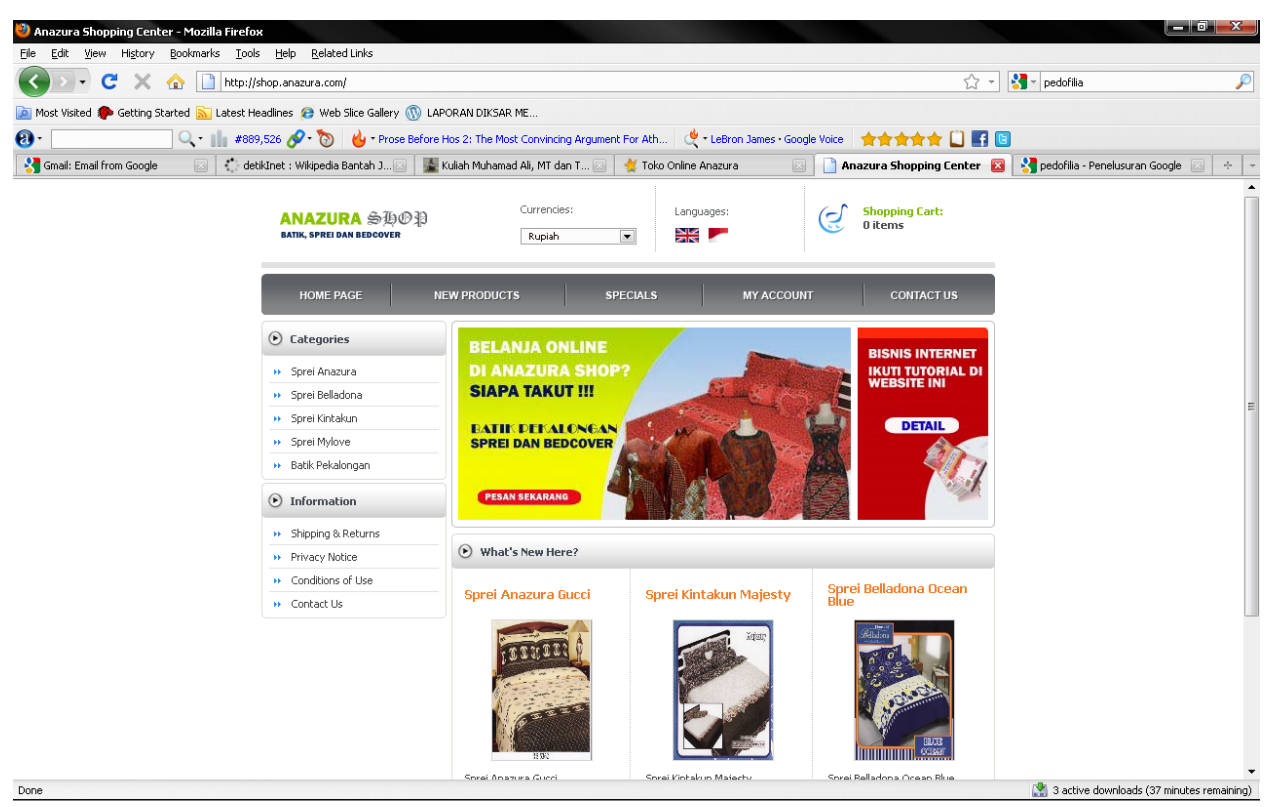

Ini setelah dimodifikasi

Gampang kan bikin toko online....